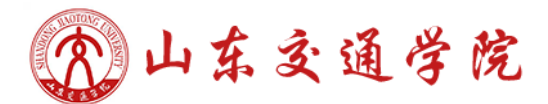

# 山东交通学院高等学历继续教育学业水平测试

# 考生报名及模拟练习系统操作手册

山东交通学院继续教育学院

2024年12月

|   | <b></b> |
|---|---------|
|   | স       |
| н |         |

| -, | 考生报 | <b>3名</b> 1   |
|----|-----|---------------|
|    | (-) | 登录1           |
|    | (二) | 报名2           |
|    | (三) | 免考申请3         |
|    | (四) | 报名信息提交4       |
|    | (五) | 报名信息审核4       |
| 二、 | 模拟练 | <b>5</b><br>5 |
|    | (—) | 易考通客户端下载5     |
|    | (二) | 易考通客户端登录6     |
|    | (三) | 参加模拟练习7       |
|    | (四) | 查看解析8         |
| Ξ, | 常见问 | <b>]题</b> 9   |
|    | (-) | 报名篇9          |
|    | (ニ) | 易考通客户端登录篇10   |
|    | (三) | 模拟练习篇10       |

# 一、考生报名

## (一) 登录

1. 浏览器输入网址: https://sdjtxy. chinaedu. net, 在登录页录入用户名、 密码、验证码(图1)。用户名为考生身份证号(身份证号末尾X需大写), 初始 密码为身份证号后六位。

|               | 高等学历                                             | 继续教育学业水<br>平测试 |  |
|---------------|--------------------------------------------------|----------------|--|
|               | S IND.RPS<br>RED.RPS<br>RED.RPS                  | 学生证件号)         |  |
|               | #単入管符<br>■ 「日日日日日日日日日日日日日日日日日日日日日日日日日日日日日日日日日日日日 | a   45         |  |
|               | 正没有账号? 立即注                                       | 登 录<br># 忘记密码  |  |
| G1998-2024 孔成 | 网技发展有限公司 版权所有                                    |                |  |

图 1

| ◆朱交通学院 高等学历继续教育学业水平测试<br>→ANDONG MATCHINESHTY |                           |   | 李一凡 ~ |
|-----------------------------------------------|---------------------------|---|-------|
|                                               | And the second second     |   |       |
| 账户设置                                          |                           |   |       |
|                                               | *姓名                       |   |       |
|                                               | 李一凡                       |   |       |
|                                               | 证件号<br>130683198809121016 |   |       |
|                                               | * 手机号                     |   |       |
|                                               | 13166660016               |   |       |
|                                               | * 新密码<br>请输入密码            | 0 |       |
|                                               | * 确认新密码                   |   |       |
|                                               |                           |   |       |
|                                               | 确定                        |   |       |
|                                               |                           |   |       |

2. 登录后请立即将初始密码按照平台要求的密码规则修改为强密码(图2)。

图 2

#### (二) 报名

 在当前考试批次流程时间轴页面(图3),点击【去报名】按钮进入报名 信息确认页。请仔细阅读弹窗显示的《考生须知》,倒计时结束后点击【本人已 认真阅读,同意报考】后进入报名信息确认页(图4)。

说明一:除手机号可自行修改之外,其他字段:性别、学号、照片、就读 院校、教学点、专业、层次、报考课程不允许修改,因信息修改错误产生的一切 后果由考生个人承担。请务必重点关注各阶段时间节点。

说明二:报名期间无法查看正式考试时间,报名审核通过后即可参加模拟练 习,关注打印准考证时间,正式考试时间以准考证显示时间为准。

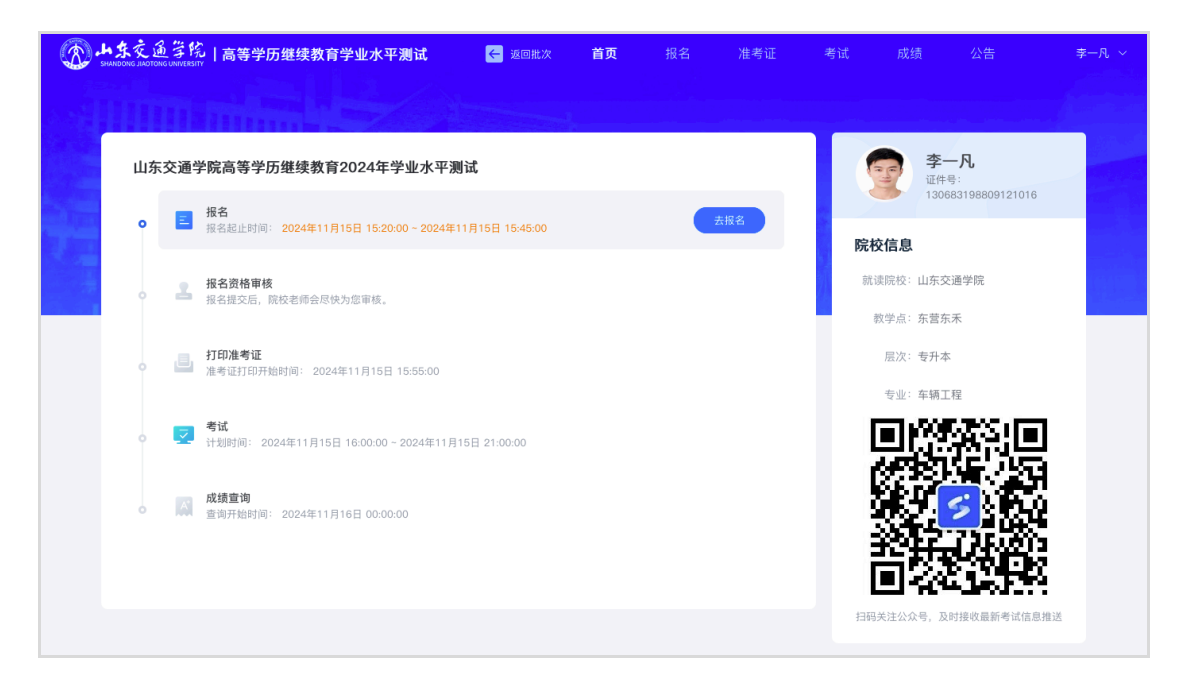

图 3

| 东交通学院高               | 等学历继续教育2    | 024年学业7               | 水平测试   |             |       |                    |  |
|----------------------|-------------|-----------------------|--------|-------------|-------|--------------------|--|
| 基础信息                 |             |                       |        |             |       |                    |  |
| 姓名:                  | 李一凡         |                       | 证件类型:  | 身份证         | 证件号:  | 130683198809121016 |  |
| * 性别:                | 男           |                       | * 手机号: | 13166660016 |       |                    |  |
| *照片:                 |             |                       |        |             |       |                    |  |
| 院校信息                 |             |                       |        |             |       |                    |  |
| *就读院校:               | 山东交通学院      |                       | * 教学点: | 东营东禾        | * 层次: | 专升本                |  |
| * 专业:                | 车辆工程        |                       |        |             |       |                    |  |
| 报考信息                 |             |                       |        |             |       |                    |  |
| * +17 -042 200 210 - | ▽ 车辆工程专业学业水 | <u>ज्यार</u> आधा रेजी |        |             |       |                    |  |

图 4

# (三) 免考申请

1. 免考信息默认选中【不申请免考】(图5)。

| 免考信息(如符合免考条件可提交免 | 2考信息申请) |
|------------------|---------|
| 免考课程 💿 不申请免考     | ○ 英语    |

图 5

 2. 如符合免考条件,可选中免考科目进行免考申请,下拉框选择免考原因并 提交免考材料(图6)。如果免考材料审核未通过,请根据驳回原因重新提交证 明材料。

| 免考信息(如符合 | 合免考条件可提交免考信息申请)          |                              |
|----------|--------------------------|------------------------------|
| 免考课程     | ○ 不申请免考 	 	 	 	 	 ○ 大学英语 |                              |
| 免考原因 *   | 已获得国民教育系列本科及以上学历 🗸       |                              |
| 免考材料 *   | 山东交通学院李一凡的免考材料.pdf       | 可上传 JPG, JPEG, PNG, PDF 格式文件 |

图 6

## (四) 报名信息提交

报名信息确认无误后请勾选确认,点击【提交报名信息】即可提交成功(图 7)。

| ✓ 本人已确认提交报名信息真实无误且符合报名考试资格, | 后期因提交报名信息不真实、 | 有误、不符合报名考试资格, | 导致的一切后果自行承担。 |
|-----------------------------|---------------|---------------|--------------|
| 取                           | 消 提交报名信息      |               |              |

图 7

# (五) 报名信息审核

1. 报名信息提交后请等待院校审核(图8)。

|             | し 待审核<br>您的报名信息正在审核中,   | 请耐心等待            |     |
|-------------|-------------------------|------------------|-----|
| 基础信息        |                         |                  |     |
| 姓名:李一凡      | 性别:男                    | 手机号: 13166660016 | (ap |
| 证件类型:身份证    | 证件号: 130683198809121016 |                  | J   |
| 院校信息        |                         |                  |     |
| 就读院校:山东交通学院 | 教学点:东营东禾                | 层次:专升本           |     |
| 专业:车辆工程     |                         |                  |     |
| 报考信息        |                         |                  |     |

1. 请考生及时关注审核信息,审核通过后方可参加在规定时间内的模拟练习
(图 9)。

| 东交通学院高等学历继续教育2024年学     | <b>拦业水平测试</b>           |                  |   |
|-------------------------|-------------------------|------------------|---|
|                         | ✓ 审核通过<br>下载报名登记表       |                  |   |
| 基础信息                    | 件别:男                    | 年机号: 13166660016 |   |
| 证件类型:身份证                | 证件号: 130683198809121016 |                  | J |
| 院校信息                    |                         |                  |   |
| 就谈院校:山东交通学院<br>专业: 车辆工程 | 教学点:东营东禾                | 层次: 专升本          |   |
| 报考信息                    |                         |                  |   |
| 报考课程:车辆工程专业学业水平测试       |                         |                  |   |

图 9

# 二、模拟练习

(一) 易考通客户端下载

1. 模拟练习使用易考通客户端,下载地址(推荐使用下载地址1)。

https://otsclient.chinaedu.net/OTSClient/download.html?tenant=uv

2. 启动易考通客户端,双击桌面易考通客户端图标(图10)。

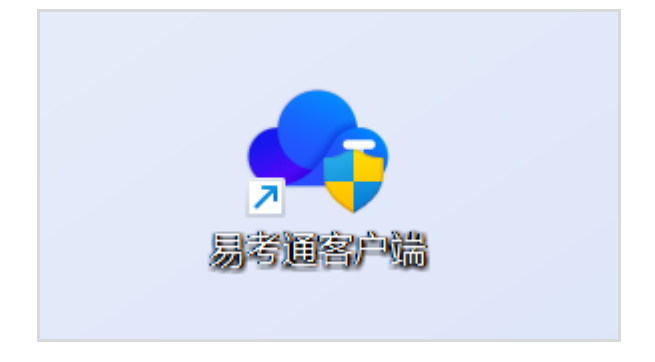

图 10

#### (二) 易考通客户端登录

 1. 易考通客户端启动后自动完成环境检测,检测成功后进入院校列表,请在 院校列表选择页选择山东交通学院(图11)。如果曾经登录过,打开时默认是上 一次的院校信息。

| ┓ 弘成易考通            | × |
|--------------------|---|
| 您上次选择的学校为          |   |
| 一小东交通学院            |   |
| 继续                 |   |
| 重新选择               |   |
| 当前版本:10.2.1.72.116 |   |

图 11

 选择学校后进入登录页。录入用户名、密码。用户名和密码为报名时的用 户名和密码(图12)。

| . 💻  |  |
|------|--|
|      |  |
| 11 - |  |

图 12

3. 登录后首先进行个人信息确认(图13)。

| OTS 2.0          | 在线考试                            |                                         |
|------------------|---------------------------------|-----------------------------------------|
| <b>()</b><br>李一凡 | 非在中 土工払 口往市   ● 並名   季一凡   回島公正 | 有效期                                     |
| ● 在线<br>(○) 消息中心 | 130683198809121016              | 2024-11-04 16:30:00 2024-11-04 18:30:00 |
| 🖌 在线考试           |                                 |                                         |
|                  |                                 |                                         |

图 13

## (三) 参加模拟练习

1. 考生在考试活动列表页找到要参加的模拟练习,点击蓝色图标可进入作答(图 14)。

| OTS 2.0     | 在线考试                            |                                         |      |      | ×         |
|-------------|---------------------------------|-----------------------------------------|------|------|-----------|
|             | 进行中 未开始 已結束                     |                                         |      | 请输入搜 | 案内容       |
| 李一凡<br>• 在线 | 活动名称                            | 有效期                                     | 作答次数 | 成绩   | 操作        |
| ⊖ 消息中心      | 山东交通学院2022年秋季学业水平测试-车辆工程专业综合课-身 | 2024-11-05 14:30:00 2024-11-05 16:30:00 | 0/1  | -    |           |
| / 在线考试      |                                 |                                         |      |      |           |
|             |                                 |                                         |      |      |           |
|             |                                 |                                         |      |      |           |
|             |                                 |                                         |      |      |           |
|             |                                 |                                         |      |      |           |
|             |                                 |                                         |      |      |           |
| 注销          |                                 |                                         |      |      | 回如何切换输入法? |

图 14

2. 易考通作答页面(图15),作答完毕后提交即可。

| 车辆工程学业水平测试模拟试卷                         | > 交通安全工程      | a 130683108809144- | 日退出考试               |
|----------------------------------------|---------------|--------------------|---------------------|
| 一、交通安全工程单选题 (共15道小题                    | , 共30分)       |                    | <b>(</b> 44:50      |
| 3. 道路交通标线按功能可分为                        | 为()三类。(分数:2分) |                    | 3/83 题。2006         |
|                                        |               |                    | ■ 已做 □ 未做           |
| A 傾回标线、纵回标线、具他                         | 标选            |                    |                     |
| <b>B</b> 中心线、分道线、人行橫道                  | 线             |                    | (1) (12 (13 (14 (15 |
| 11111111111111111111111111111111111111 | 维             |                    | 二、交通安全工程多选题         |
| JENNIGE STINCE EIN                     | 5.6           |                    | 1234                |
| 010310880912019                        |               |                    | <b>汽车运用工程</b>       |
| 3-Relation                             |               |                    | 巳 交卷                |
| 00000                                  |               |                    | 考试遇到问题?             |
|                                        |               |                    |                     |
| Teereitato15                           | 上一题           | <b>题</b>           |                     |

图 15

# (四) 查看解析

1. 提交后返回登录页面可查看答题记录(图16)。

| OTS 2.0      | 在线考试                            | ×                                       |       |     |         |       |
|--------------|---------------------------------|-----------------------------------------|-------|-----|---------|-------|
|              | 进行中 未开始 已结束                     |                                         |       |     | 请输入搜索内容 | Q     |
| 李──凡<br>○ 在线 | 活动名称                            | 有效期                                     | 作答次数  | 成绩  |         | 操作    |
| ♡ 消息中心       | 山东交通学院2022年秋季学业水平测试-车辆工程专业综合课-复 | 2024-11-05 14:30:00 2024-11-05 16:30:00 | 3/ 99 | 144 |         |       |
| / 在线考试       |                                 |                                         |       |     | • 查     | 看作答记录 |
|              |                                 |                                         |       |     |         |       |
|              |                                 |                                         |       |     |         |       |

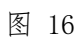

2. 点击后可查看多次作答记录及解析(图17、图18)。

| OTS 2.0   | 在线考试              |                      |                     |             |            |     |       | × |
|-----------|-------------------|----------------------|---------------------|-------------|------------|-----|-------|---|
|           |                   | 吉束                   |                     |             |            |     |       |   |
|           |                   | 答题详情                 |                     |             |            | < . | 10.00 |   |
| 李一凡<br>在线 | A A WEA           | 1 ch 40 M 11 M ch+21 | Chenter ve          | AD MA LINDE | 15.0-      |     | DW11- |   |
| ♀ 消息中心    | 山东交通学院2022年秋季学业水平 | 2024-11-05 15:07:34  | 2024-11-05 15:08:33 | 首信隅坝        | SRTF<br>香香 | -   | 9     | 0 |
| / 在线考试    |                   | 2024-11-05 15:06:18  | 2024-11-05 15:07:10 |             | 查看         |     |       |   |
|           |                   | 2024-11-05 15:02:53  | 2024-11-05 15:03:51 | - u         | 查看         |     |       |   |
|           |                   |                      |                     |             |            | 1   |       |   |
|           |                   |                      |                     |             |            |     |       |   |
|           |                   |                      |                     |             |            |     |       |   |

图 17

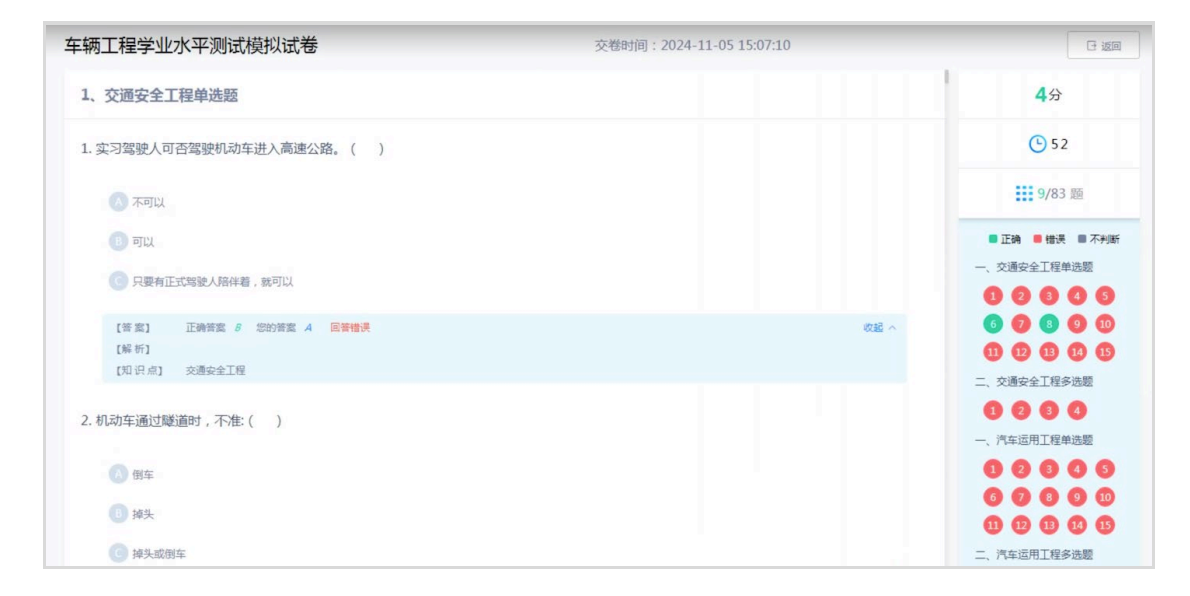

图 18

# 三、常见问题

#### (一) 报名篇

1. 错过报名时间怎么办?

未在规定时间内报名视为自动放弃考试资格。

2. 报名信息审核不通过怎么办?

报名信息审核不通过,属可修改项的,在报名审核截止日期前修改后重新提交。如有疑问,请于工作日8:30-11:30;14:00-17:00及时联系院校老师: 0531-80687154。

3. 忘记密码怎么办?

如忘记密码,可登录报名网址,点击【忘记密码】,使用考生报名手机号进行密码重置。

#### (二) 易考通客户端登录篇

1. 易考通客户端适用哪些操作系统?

易考通客户端适用 Windows7、Windows8、Windows10、Windows11 系统,其他,例如 WindowsXp 系统及苹果设备不能很好地支持该考试系统。

2. 易考通客户端安装不成功怎么办?

(1)运行安装程序时,如提示需要安装.Net Framework 4.0,可打开
http://otsclient.chinaedu.net/setup/runtime/dotNetFx45.exe,如不好用,
建议百度搜索系统提示需要安装的.Net Framework 4.0版本安装即可。

(2)安装程序前,建议退出360安全卫士、360杀毒软件、电脑管家、金山毒霸、诺顿等安全类软件。

(3) 安装过程中任何对软件安装的提示都务必选择。

3. 易考通客户端无法启动怎么办?

(1) 客户端启动前,请确保本机未外接显示器,并关闭 360、QQ 安全卫士 等各类杀毒软件。

(2) 关闭 QQ、微信等。

(3) 关闭虚拟机软件。

若未按要求关闭,程序启动后会显示检测不通过,按照程序中提示操作,并 重启客户端程序。

注意:关闭上述软件后请稍等片刻再启动客户端程序,否则可能由于软件进程未结束导致检测再次不通过。

#### (三) 模拟练习篇

1. 模拟练习可以随时参加吗?

在规定时间段内可随时登录进行模拟练习。

2. 模拟练习可作答几次?

在模拟练习时间段内,模拟练习支持多次登录作答。每一次作答记录都支持 查看解析。 **温馨提示:**请各位考生关注"**弘成慧考**"公众号,并绑定个人登录账号,可及时 收到报名审核及考试等重要事项提醒,以免错过。

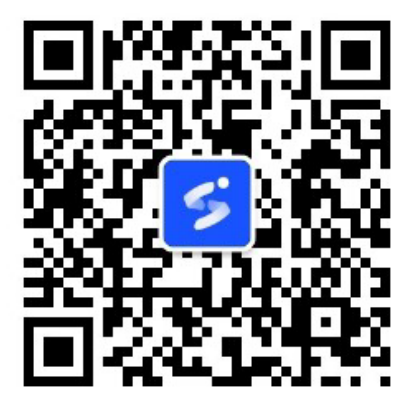